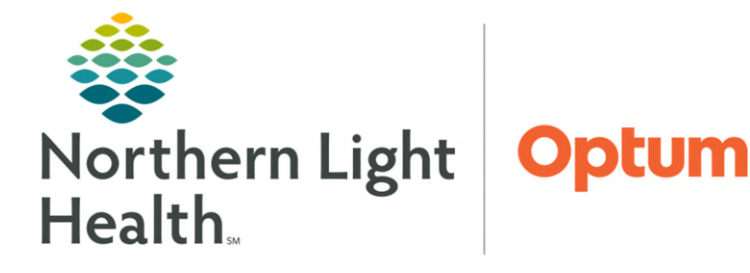

Radiology staff will receive orders for Imaging studies with contrast. Staff will enter the contrast order electronically via the Imaging quick order page.

## **Imaging Quick Orders tab**

This MPage is divided into **components** by study categories.

| :> 👻 🏫            | Imaging Tech          | nologist                        |   |               | 💱 Full so                                            | r minute |
|-------------------|-----------------------|---------------------------------|---|---------------|------------------------------------------------------|----------|
| Synopsis          | 💐 🔍   100%<br>×       | ✓ ● ● 益<br>Imaging Quick Orders | × |               |                                                      |          |
| Inpatient Order   | s Prescriptions       | All                             |   |               |                                                      |          |
| MR Contrast       |                       |                                 |   | CT Contrast   |                                                      | =- ~     |
| Dotarem 0,1 mm    | ol/kg, Soln, IV, ONCE |                                 |   | Omnipaque 240 | 12,000 mg, Soln, IV, ONCE, 50 mL delivers 12,000 mg  |          |
| Dotarem mmol, S   | ioln, IV, ONCE        |                                 |   | Omnipaque 240 | 24,000 mg, Soln, IV, ONCE, 100 mL delivers 24,000 mg |          |
| Eovist 0.25 mmol/ | kg, Soln, IV, ONCE    |                                 |   | Omnipaque 240 | 12,000 mg, PO, ONCE, 50 mL delivers 12,000 mg        |          |

## **Selecting Orders**

- **<u>STEP 1</u>**: Highlight the appropriate contrast order from the study category.
  - The number in the signature tray will reflect the amount orders have been placed.
- **<u>STEP 2</u>**: Click the signature tray and **modify details**.
  - Enter the Ordering Provider.
  - Select the **Request Co-sign**.
  - Missing details will be indicated by a blue circle with a white X.
  - Complete all missing details.
    - Required information will be displayed in yellow.
- NOTE: Order favorites can be created by right-clicking the order prior to signing.
- **<u>STEP 3</u>**: Sign the order.

| C                                      | r Contrast                                                     |
|----------------------------------------|----------------------------------------------------------------|
| 0                                      | mnipaque 300 mL, IV, ONCE                                      |
| 0                                      | mnipaque 350 mL, IV, ONCE                                      |
| Is                                     | ovue-370 mL, IV, ONCE                                          |
| 2                                      | Ordering Physician                                             |
| *Physi                                 | cian name                                                      |
| WEYN                                   | NOUTH - TEST 02 . WENDY                                        |
| *Orde                                  | r Date/Time                                                    |
| 10/07                                  | /2020 1252 FDT                                                 |
|                                        |                                                                |
| Com                                    | nunication type                                                |
| Verb<br>Write<br>Prote<br>Elec<br>Requ | al-Requires Read Back<br>ten<br>acol<br>tronic<br>uest Co-Sign |
|                                        | OK Cancel                                                      |
| nîpaque                                | Order                                                          |
|                                        | Ordering Physician                                             |
|                                        | Add/Modify Compliance                                          |
|                                        | Reference Information                                          |
|                                        | Add To Exvoriter                                               |
|                                        | Add To Favorites                                               |

Enable Edit on the Line Disable Order Information Hyperlink

🔲 街 😣 iohe

For questions regarding process and/or policies, please contact your unit's Clinical Educator. For questions regarding workflow, please <u>place a ticket</u> to Health Informatics. For any other questions please contact the Customer Support Center at: 207-973-7728 or 1-888-827-7728.